# F<sup>®</sup>REVER

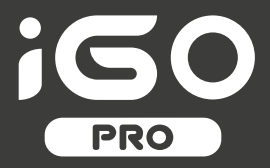

# NAVODILA ZA UPORABO

Pametna ura JW-200

(dolga verzija)

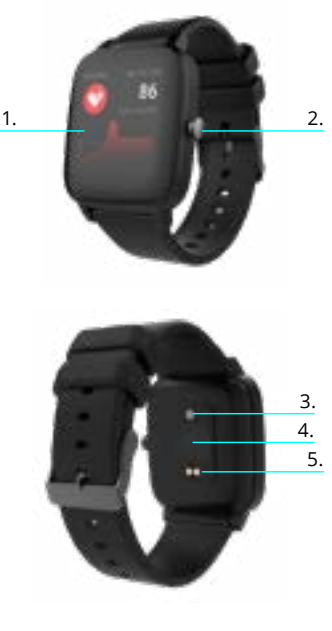

Zahvaljujemo se vam za nakup izdelka podjetja Forever. Pred uporabo preberite uporabniški priročnik in ga shranite za SI poznejšo uporabo. Naprave ne razstavljajte sami - vsa popravila mora opraviti serviser. Uporabljajte samo originalne dele in dodatke, ki jih je priskrbel proizvajalec. Naprave ne smete izpostavliati vodi, vlagi, sončni svetlobi, ognju ali drugim virom toplote. Upamo, da izdelek Forever izpolniuje vaša pričakovanja. Onis

- 1 Vmosnik na dotik
- 2. Funkcijski gumb
- Senzor za temperaturo
- 4 Senzor srčnega utripa
- 5. Konektor za polnienie

Osnovne specifikacije

Vodoodpornost: IP68 Kapaciteta baterije: 3.7V/160 mAh Bluetooth: 5.0 Čas polnienia: 2 uri Čas pripravljenosti: do 10 dni Tip zaslona: TFT Velikost zaslona: 1 4" 240\*240 px

#### VARNOSTNA OPOZORILA:

- Izogibaite se udarcem med napravo in trdimi predmeti, sai lahko to poškodule napravo
- Izogibajte se stiku naprave s topili ali drugimi kemikalijami
  Hranite stran od močnih magnetnih polj
- izogibaite se stiku pametne ure z vodo. če temperatura vode presega 35°C
- Naprave ne popravliaite sami
- Ne mečite je v ogeni, saj obstaja nevarnost eksplozije

#### Prvi zagon

Ko napravo uporabliate prvič, jo vzemite iz embalaže in jo napolnite s priloženim polnilnim kablom. Naprava se bo samodeino vklopila po končanem polnieniu. Datum in čas naprave se samodeino sinhronizirata in nastavita po vzpostavitvi povezave z namensko aplikacijo preko Bluetootha. Jezik naprave se bo samodejno prilagodil tistemu, ki je nastavljen na telefonu.

Za aktivacijo pametne ure brez povezovanja na polnilec pritisnite in držite gumb na dotik, ki se nahaja pod zaslonom. Gumb držite 3 sekunde.

#### Polnjenje

Napravo povežite s polnilnim kablom, ki je priložen v kompletu. Prepričajte se, da sta priključek naprave in kabla povezana, nato pa USB kabel priključite na vir napajanja.

Po končanem postopku polnjenja pametno uro odklopite s polnilnega kabla in kabel iz vira napajanja.

#### Vklop / izklop pametne ure

Vklop: Pritisnite in držite funkcijsko tipko, dokler se pametna ura ne vklopi.

Izklop: Pritisnite in držite funkcijski gumb, dokler se naprava ne izklopi. Prav tako lahko odprete zavihek z nastavivami v meniju pametne ure in izberete možnost »Disable«, označeno z naslednjim simbolom, in nato potrdite svojo izbiro.

#### Namestitev aplikacije "Forever GoFit"

V Googlu Play ali App Store poiščite aplikacijo z imenom "Forever GoFit" in jo namestite.

#### OPOMBA: Operacijski sistem telefona mora imeti naslednje minimalne specifikacije za zagon aplikacije in podporo pametne ure: Android 5.0 ali novejši / IOS 10.0 ali novejši

#### Povezovanje pametne ure s telefonom

#### 1. V telefonu vklopite Bluetooth.

OPOMBA: Če želite uporabljati vse funkcije aplikacije in pametne ure, med prvim zagonom aplikaciji omogočite dostop do vseh zahtevanih funkcij, nato pa aktivirajte tudi dostop do obvestil. kot "Guest" s klikom na zgornji desni del zaslona, ali pa izberite možnost "Register" in sledite spodnjim korakom.

- vnesite e -poštni naslov, ki ga želite upor. za ustvarjanje računa
- pritisnite gumb (pridobite preverjanje)

 - koda za preverjanje, ki jo morate vnesti v navedeno polje, bo poslana na vaš e-poštni naslov

- vnesite in zapomnite si uporabniško geslo

3. Po prijavi v aplikacijo boste videli glavni zaslon, na katerem morate klikniti gumb po ali izbrati meni timi v zgornjem levem kotu.

 Izberite model pametne ure, s katero se želite povezati, tako da kliknete njeno sliko:

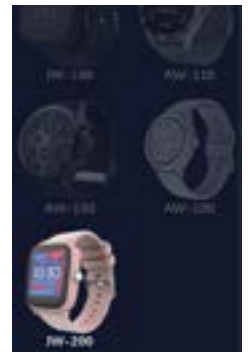

5. Izbrani model potrdite s klikom na "DA". Če je bil izbran napačen model, kliknite "NE" in izberite pravega.

6. Na seznamu naprav izberite ime Bluetooth svoje naprave in potrdite povezavo tako, da izberete "DA". Po nekaj sekundah se poveže in vsi podatki se samodejno sinhronizirajo. Če samodejne sinhronizacije ni, izberite gumb v spodnjem desnem kotu zaslona, da izvedete ročno sinhronizacijo.

#### OPOMBA: Če želite prebrati ime Bluetooth vaše naprave, pojdite v nastavitve naprave in izberite zavihek "Sistem".

#### Opis aplikacije

#### Podatki o uporabnikovem profilu

Po pravilni prijavi in sinhronizaciji pritisnite gumb menija v zgornjem levem kotu in nato kliknite uporabniško ime za vstop v nastavitev profila. Tukaj preverite, ali so vsi podatki pravlini. Zagotavljanje dejanskih podatkov je potrebno za pravilno delovanje algoritma, ki z največjo možno natančnostjo izračuna vaše korake, kalorije in prepotovano razdaljo.

Opis glavne plošče

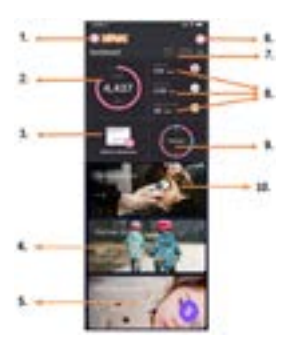

#### 1. Gumb za meni

Razširi uporabniško ploščo, ki omogoča izvajanje nastavitev, opisanih v pododdelku 1.1

#### %%BUgHJ Jf Y(Settings)

#### %%% blcfa UMY c1 dcfUVb]\_I (User Information)

?`]\_b]hYžeY`Y`]hY`gdfYa Yb]h`jbUghUj ]j Yž\_chigc. Zchc[fUZ]U dfcZ]Uz i dcfUVb]\_c`]a Yžgdc`žXUhi a fc\*ghj Užj] ]bUžhY UžgdfYa Ya VU`[Yg'U

#### %%%"BUgHJ Jf Y Jb Z b\_VJY bUdfU Y (Settings and fuctions)

8 cgrod Xc fth [YKb], jbZra (Wpblgft) JY jbZb, Wydla YhY1 YK2, chg. dcXh1, c Xth a i ruXbYgb, fcb/itWyzdcXh1; crYbi tb](Thi)B/Jddc[ftla g, 'cdfYa Y2 dcXh1; c ii], Jb 57 bubly YzcXXI Yb], La YfB/i Xj2 ii fb]; zcyi ygfi c dca tb\_(bY) (WyZbub) bYa chtgab cXYbUcgi YhJYi rubcbun [YtbYa ntdYghtZbY] bc gdYa 'tb'y gfeb/[ti) if jdtggbya rubd[Jubedgtzv] YgfU/h uf\_UWyZcbubly UJY) bubly DYaZ, cad da YhYi Yi Yb td\_UWY

#### %%" "A Yfg\_YYbchY (Measurement units)

nVYf]hY'a Yfg\_Y'YbchYz\_]'/]\`Y`]hY'dfY'Yh]"

#### %%("HYa dYfUH fU(Temperature)

nVYf]hY HYa dYfUhi fbY YbchYz\_]gY i dcfUV 'U⁄c nU'df]\_Un hfYbi hbY[U jfYa YbU'bU'['UjbYa 'nUg'cbi "

#### %%) "Dc] @hY'dUa Yhbc'l fc (Find the smartwatch)

?`<u>]b]H/ZXU'dc\_]eYHY'dUa</u>YHoc'ifcZ\_]'Vc'nUeY'U'j]Vf]fUh]ZXU'jUg'Vc' cVjYgh]'U'c'gjc\_1'HfYbiHb]'c\_UW]/j"

#### %%\* "Dcj YnUj U'nYU& b]; cc[ Yjb: UWVcc\_ (Connection with...)

DcjY]M'Ud]\_UWYcnfUeibca;cc[YU]:UWVcc\_žXU'cac[ce]M'g\_idbc fUVcdcXUh\_cjžnVfUb]\jUd]\_UWY

#### %%+"`nd]g(Logout)

?`]\_b]H/žéY`gY` Y`]HY`cX'Uj ]H`]n`HYbi Hoc`i dcfUV`YbY[UfUéi bU'j` Ud`]\_UW]'

#### **%%; "Снгиј** U

Cac[céU'dcjYnUjc'n'fUéi bca j'ud']\_UVIY]GHUjU']b'dc ]\*UbY'dcXUh\_cjj fUéi b']n'dUaYHbY'i fY\* SI

## 1.1.9. Politika zasebnosti (Privacy Policy)

Read the privacy policy and accept it in order to protect your data

#### 1.1.10. Nadgradnja (Update)

Preverite, ali ima pametna ura najnovejšo različico programske opreme. Če ne, posodobite svojo pametno uro, da v celoti uporabite vse razpoložljive funkcije.

#### 1.1.11. Pogosta vprašanja (FAQ)

Najpogostejša vprašanja in odgovori.

#### 1.1.12. Podatki o aplikaciji (Application information)

Prikaže trenutno različico aplikacije.

# 2. Število korakov

Prikazuje število korakov, narejenih v določenem dnevu, in stopnjo dokončanja predvidenega cilja. Kliknite, da odprete podrobnejše podatke ali preverite njihovo zgodovino.

#### 3. Tedenski treningi

Prikazuje podrobne podatke o treningih, razčlenjene na določene tedne.

#### 4. Merilnik srčnega utripa

Odčitavanje dnevnega merjenja srčnega utripa in dinamičnega srčnega utripa. Odsek dnevnega srčnega utripa je odgovoren za občasne meritve srčnega utripa ves dan. Pametna ura izvaja samodejne meritve, potem ko uporabnik aktivira funkcijo v nastavitvah naprave.

#### 5. Spremljanje spanja

Če želite izvesti meritev ali analizo spanja, nosite pametno uro celo noč. Naprava bo pripravila urnik spanja na podlagi gibov uporabnika med spanjem.

#### 6. GPS športni način

Merjenje izbrane športne discipline, vključno s snemanjem poti s pomočjo vgrajenega modula GPS v pametne telefone. Kliknite ikono, da se pomaknete na zemljevid, izberite šport in nato pritisnite start za začetek meritev.

### 8. Kalorije, razdalja, čas vadbe

Podatki, zbrani pri določenih meritvah za določen dan. Po kliku na zahtevano meritev gremo v njeno zgodovino.

### 9. Aktivnost

Prikazuje aktivnost v določenem dnevu, razdeljeno na ure.

### 10. Temperatura

Prikaže najnovejšo meritev telesne temperature. Po kliku prikaže zbrane podatke iz meritev temperature v posameznih dneh z razlikovanjem najvišje in najnižje temperature.

# The smartwatch interface description

#### 1. Kako jo uporabljati

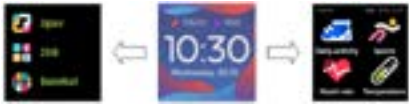

 Če želite vklopiti ali izklopiti uro, pritisnite in držite funkcijski gumb.

•Za vklop zaslona lahko dvignete roko ali pritisnete funkcijski gumb.

• Pojdi v meni: podrsajte od desne proti levi v vmesniku ure.

 Izberite funkcijo: podrsajte desno in levo v meniju in nato tapnite ikono.

- Potrdi: dotaknite se ikone.
- Izberi igro: podrsajte vmesnik številčnice ure od leve proti desni na zaslonu.
- · Razveljavi: povlecite vmesnik ure od leve proti desni.
- Vrnitev na glavni vmesnik ure: na kratko pritisnite funkcijski gumb v katerem koli vmesniku.

#### 7. Vreme

8

Trenutno vreme v določenem mestu.

| Vmesnik zaslona<br>ure     | Če želite spremeniti številčnico ure<br>pametne ure, pritisnite in držite trenutno<br>številčnico ure, nato podrsajte levo ali<br>desno, da se pomaknete skozi različne<br>številčnice in izberete tisto, ki vam je všeč.                                                                 | Temperatura | Temperatura                           | Če želite začeti meriti temperaturo kože in<br>telesa, pritisnite ikono "Thermometer" in<br>počakajte, da naprva izvede meritev. Merilni<br>čas je 60 sekund, nato pa bo pametna ura<br>zavibrirala in rezultati se bodo prikazali na<br>zaslonu. Podatik na levi strani so temperatura<br>površine kože, ki se spreminja v realnem času.<br>Na desni strani so podatki to telesni<br>temperaturi, med meritvijo bo prikazano "",<br>rezultat pa bo prikazan po uspešnem zaključku.<br>OPOMBA: Med preskušanjem telesne<br>temperature mora temperatura okolja biti<br>znotrai 18-30 ° C. |
|----------------------------|----------------------------------------------------------------------------------------------------|-------------|---------------------------------------|----------------------------------------------------------------------------------------------------|
| Dnevna aktivnost           | Naprava samodejno izračuna vaše dnevne<br>podatke o dejavnosti. Dotaknite se ikone<br>"Daily Activity", da preverite število korakov,<br>prehojeno razdaljo in porabljene kalorije za<br>dan.                                                                                             |             |                                       |                                                                                                    |
| Šport                      | Izberite ikono "Sport", da vnesete izbor<br>športov. Pametna ura ponuja 4 športne<br>načine: hojo, tek, kolesarjenje, košarko.<br>Izberite šport, ki ga želite, in začnite z<br>vodbo. Pametna ura be baložila oodatka o                                                                  |             |                                       |                                                                                                    |
|                            | vadbi.                                                                                                    | Vreme       | Vreme                                 | Če je pametna ura povezana z aplikacijo<br>"Forever GoFit" preko Bluetootha, bo                                                                                                    |
| Merilnik srčnega<br>utripa | Izberite ikono "Heart Rate", da začnete<br>meriti srčni utrip. Ko vstopite v vmesnik,<br>se začne merjenje. Med merjenjem bo<br>vrednost vmesnika nič. Ko je meritev<br>končana, se prikaže vrednost. Ko so<br>podatki sinhronizirani, lahko v aplikaciji<br>preverite zgodovino meritev. |             | prikazala trenutno vremensko napoved. |                                                                                                    |
|                            |                                                                                                    |             | Sporočila                             | Če je naprava povezana s pametnim<br>telefonom, bo pametna ura po izbiri ikone<br>"Messages" prikazala najnovejša dohodna<br>sporočila in obvestila.                                                                                                    |

SI

| Spanje | Pametna ura samodejno spremlja spanje od<br>21.30 do 12.00. Ko se naslednji dan zbudite,<br>bo pametna ura prikazala skupno število ur<br>spanja. Če je pametna ura povezana z<br>aplikacijo "Forever GoFit" preko Bluetootha,<br>lahko v aplikaciji preverite podrobnejše<br>poročilo o spanju. |
|--------|----------------------------------------------------------------------------------------------------|
| Glasba | Ko napravo povežete s pametnim<br>telefonom, lahko z njo upravljate glasbo.<br>Izberete lahko prejšnjo / naslednjo skladbo,<br>prilagodite glasnost in tudi predvajate /<br>ustavite glasbo.                                                                                                    |

#### Štoparica

Dotaknite se ikone "Timer", da zaženete štoparico ali časovnik.

#### Naidite telefon

Če je naprava povezana z aplikacijo, lahko uporabite funkcijo "Find phone".Ko izberete funkcijo, bo telefon zazvonil in aktiviral vibraciie.

#### Sprostitev

S klikom na ikono "Relax" vklopite funkcijo dihalnih vaj.

#### Nastavitve

- lezik: izberite iezik za vmesnik naprave.
- Zaslon: nastavite obraz ure, svetlost, časovno omeijtev zaslona in funkcijo pametnega prebujanja.
- Način Ne moti: način omogočite / onemogočite.
- Intenzivnost vibracii: izberite stopnio intenzivnosti vibracii.
- Sistem: Prikaz informacii o napravi, zaustavitve in ponastavitev. naprave.

Nalvečia moč radiofrekvenčnega sevania v frekvenčnem območiu: Frekvenčni razpon - Bluetooth 2402-2480 MHz Največja oddana moč - 4 dBm

#### and disposed on stand analysis of

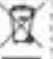

The denies is marked with a provent the garage law, it accordings at the furghest insistion 2010/6/6/ or used electrical post electrics EQUIPMENT (THERE INCOMES AND THE THEIR MANAGEMENT - WELL'S PROVATE eventual with the system densed are by increase of a Rongerl with the have advised ascenta other a partial of una

The usar is thinged to get 10.18 used electronic dva electronic analytical to renarry it to decipicited service point is which decipients entity are being studied. Epilerities this tage of waters in designment lateners, and the actual praces. of their spokery conclude to the contection of schurd secondar

Proper disperse of used desiring and statistical equipment is beneficial to hove health and environment. To detail attainanter to advert and tex to display of user electron and electronic appanent in an any primeritary traindy indiner skall chout contact that had generican's office. The source collector mark, o port of sole, where

#### not disposed of stard bettering

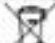

ACCEPTING TO THE EX REMEMA INCOMENTS, will income contained in the Bourna 2016/6.4.07 on the illusted of tertaines, this product & national with closed out porticip the unided fire builded sidultate that the tollows used in the product should not be discoved unit regular will wrote but restaid according to the sign disertions one cost story, 6 is not officially to therein of forthering out according to self of other to there of bettering and propriorities must see the technicies infanties patrent of theirse feature, to be restartured, no privat may relevanted of

When the Politic me insertion and recurring of tempore, and conversioners is a subset to separate procedures, to main more stand setting procedures of rend ing or textment, and groupedenes, deepsi-contact and sort office or an indicator for weath

iziava o skladnosti z direktivami Evropske unije TeiForceOne Sp. z o.o. s tem iziavlja. da le IW-200 IGO PRO v sidadu z Direktivo 2014/53 / EU. Celotno besedilo iziave EU o skladnosti je na volio na nasjednjem spjetnem naslovu; forever.eu

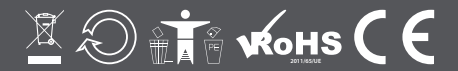

www.forever.eu